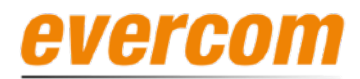

### Video Kit

Installatiehandleiding Evercom DPOK + DM1 - 1 tot 4 beldrukkers

V2.0

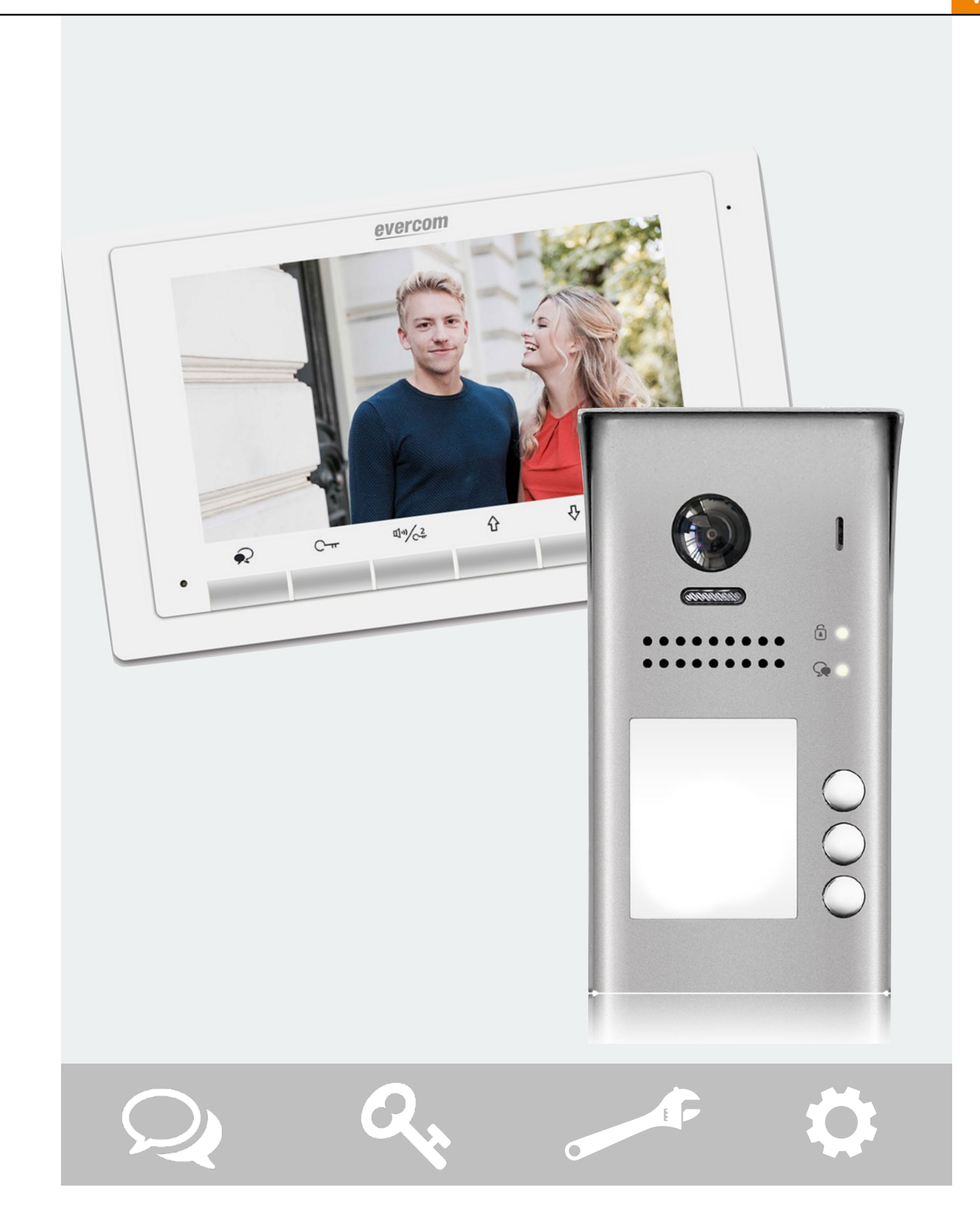

NL

### Inhoudsopgave

Evercom DPOK + DM1 - 1 tot 4 beldrukkers

| 1. | Buitenpost - Onderdelen en functies | 1 |
|----|-------------------------------------|---|
| 2. | Buitenpost - Bevestigen             | 2 |
| 3. | Instructie deuropener tijd          | 3 |
| 4. | Bedrading                           | 4 |
| 5. | Overige informatie                  | 7 |

NL

## 1. Buitenpost: Onderdelen en functies

Evercom DPOK + DM1 - 1 tot 4 beldrukkers

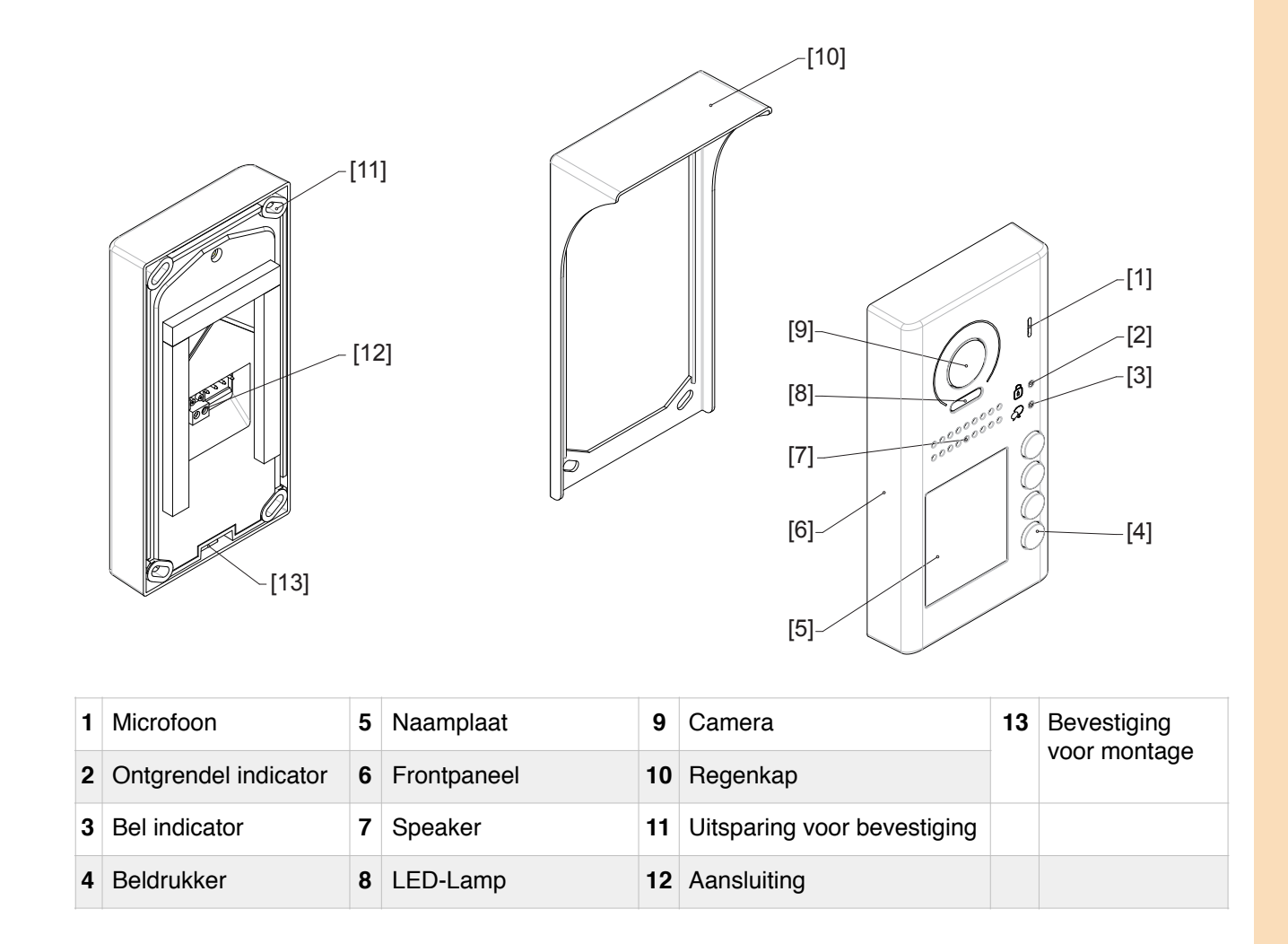

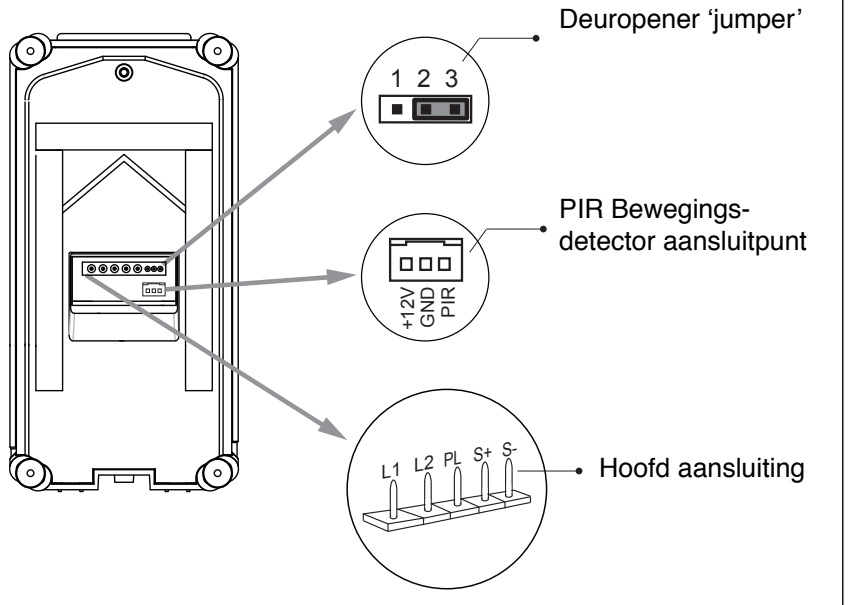

|          | Hoofd aansluiting                                                                                                    |  |  |  |  |  |
|----------|----------------------------------------------------------------------------------------------------|--|--|--|--|--|
| L1<br>L2 | Verbind met de buslijn, non polariteit.                                                                                                    |  |  |  |  |  |
| PL       | Externe power input                                                                                                    |  |  |  |  |  |
| S+       | Deuropener stroom output (+)                                                                                                    |  |  |  |  |  |
| S-       | Deuropener stroom (-) output.                                                                                                    |  |  |  |  |  |
|          | Connect deze aan de<br>deuropener input (alleen als de<br>deuropeners vanaf de<br>buitenpost gevoed worden.<br>Wanneer de deuropener extern<br>gevoed wordt, de S- niet<br>gebruiken. <b>Zie H4.</b> |  |  |  |  |  |

# 2. Buitenpost: Bevestigen

Evercom DPOK + DM1 - 1 tot 4 beldrukkers

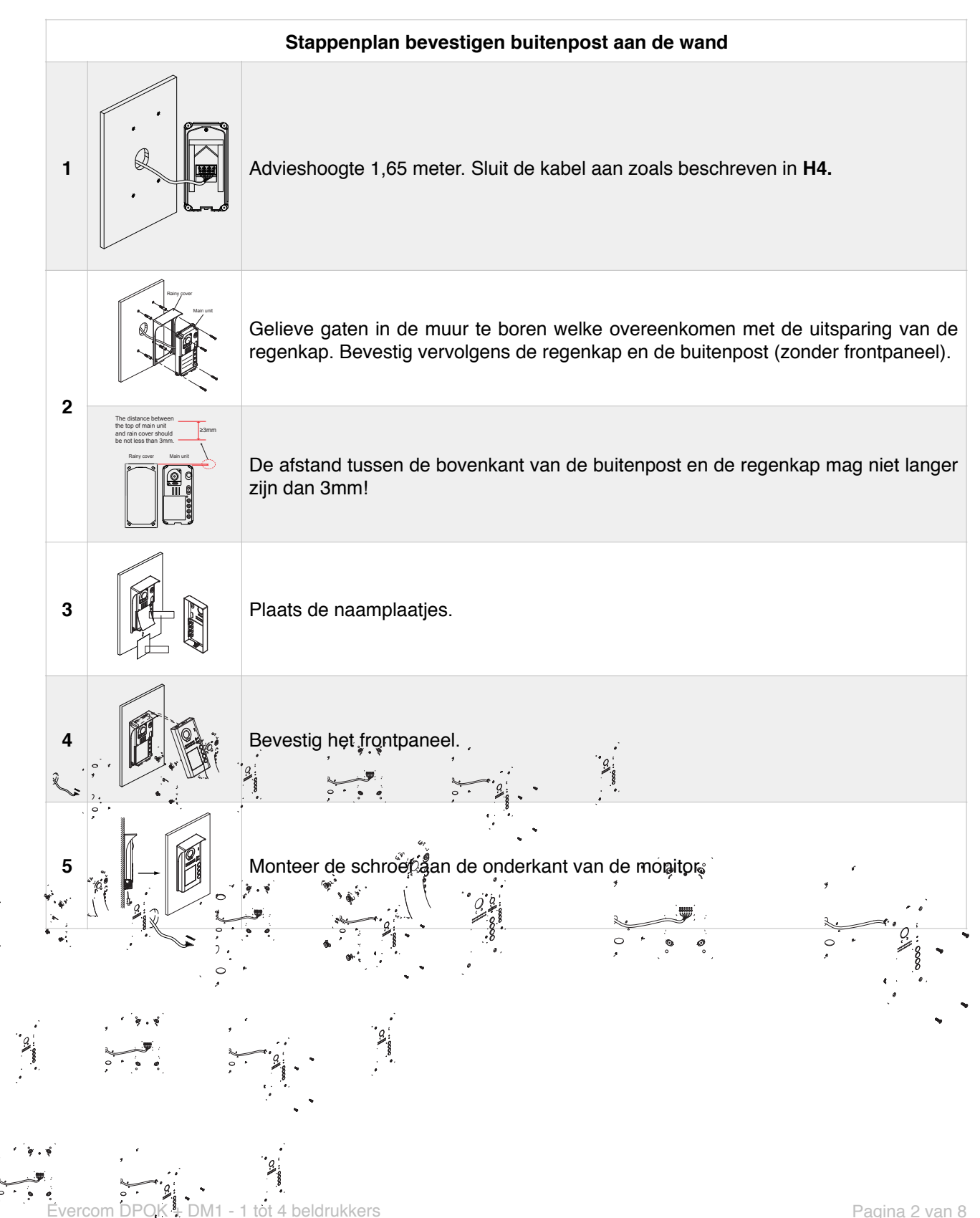

## 3. Instructie deuropener tijd

Evercom DPOK + DM1 - 1 tot 4 beldrukkers

Omdat de fabrieksinstelling van de deuropener op vijf seconde is afgesteld, is het mogelijk om bij installatie te configureren. **Het is hiervoor noodzakelijk om het frontpaneel te demonteren.** 

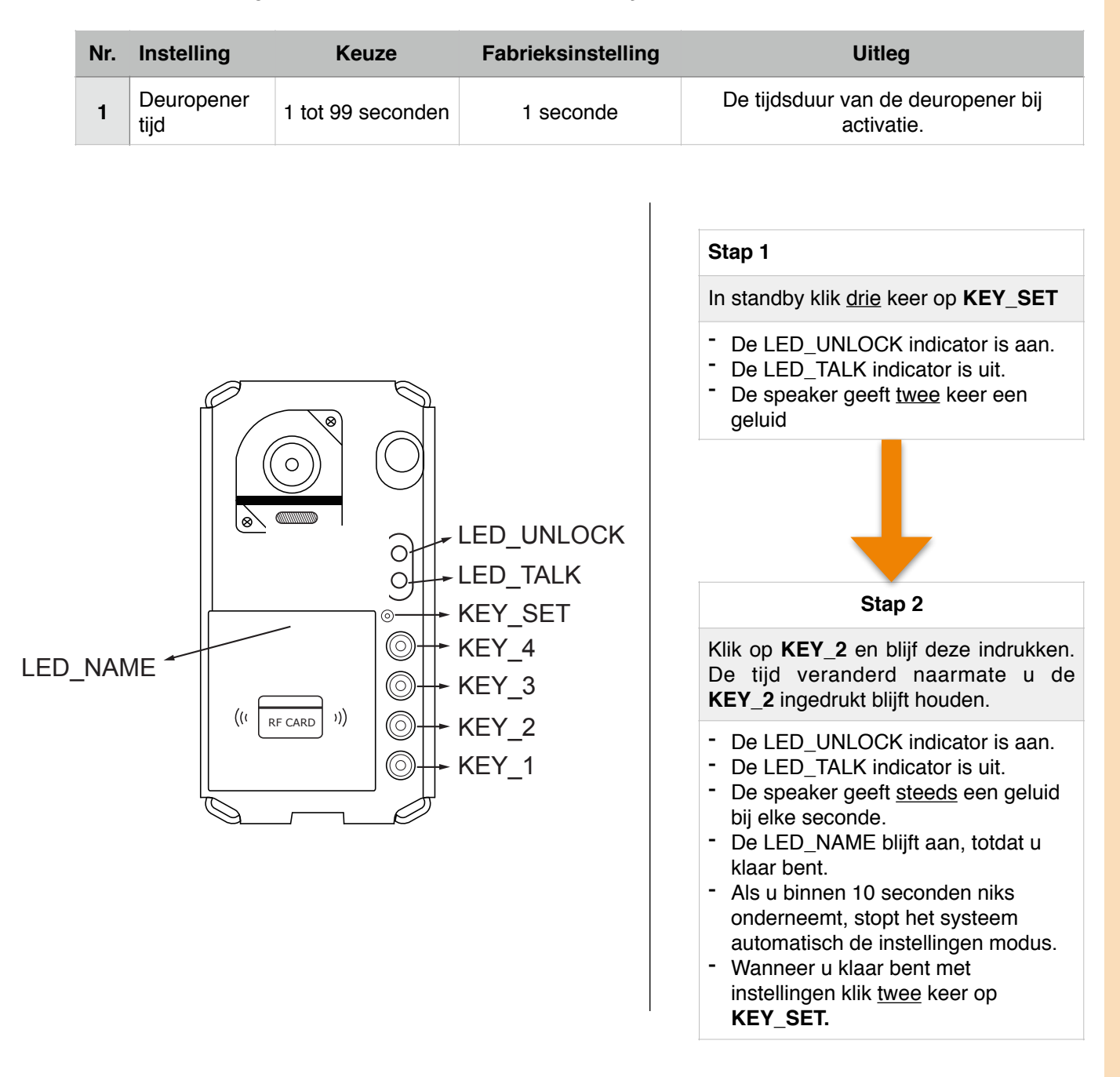

### 4. Bedrading

Evercom DPOK + DM1 - 1 tot 4 beldrukkers

#### 4.1 Deuropener tot 12Vdc/250mA

De Evercom set kan intern gevoed worden tot 12Vdc/250mA.

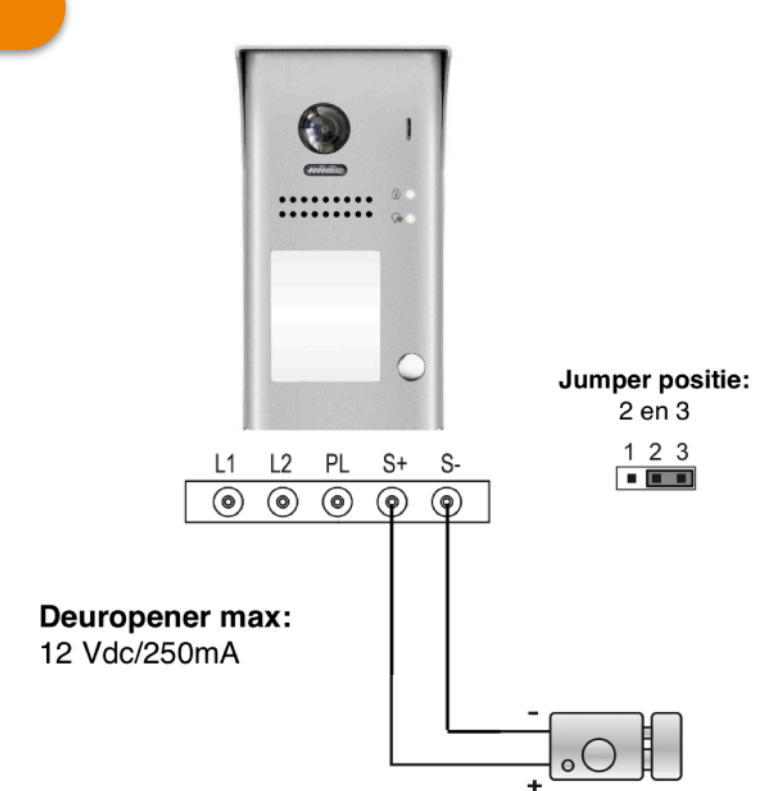

#### 4.2 Deuropener meer dan 12Vdc/250mA

Bij een deuropener welke meer dan 12VDC en meer dan 250maA trekt, dan dient deze extern te worden gevoed en met een relais te worden aangesloten. De relais en de TF-104 worden niet standaard meegeleverd bij de kit. Zie verwante producten op de website van de desbetreffende verkoper.

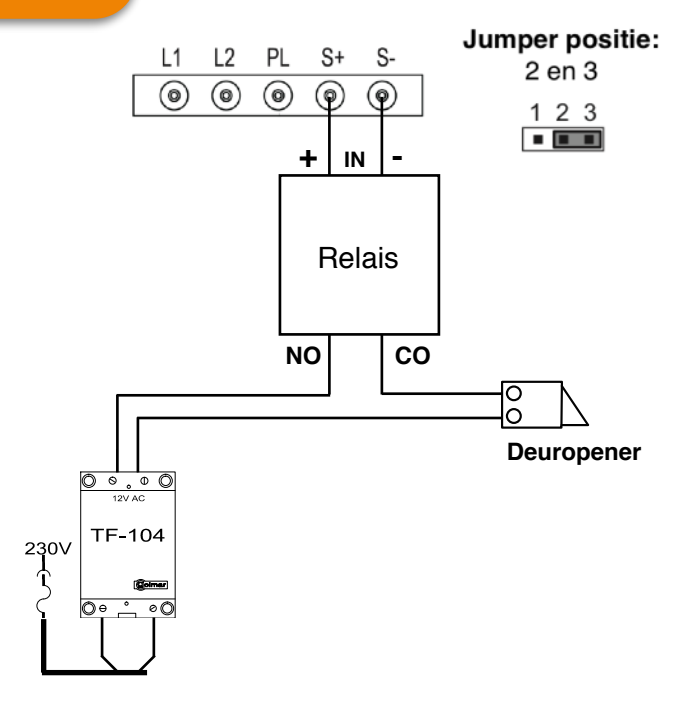

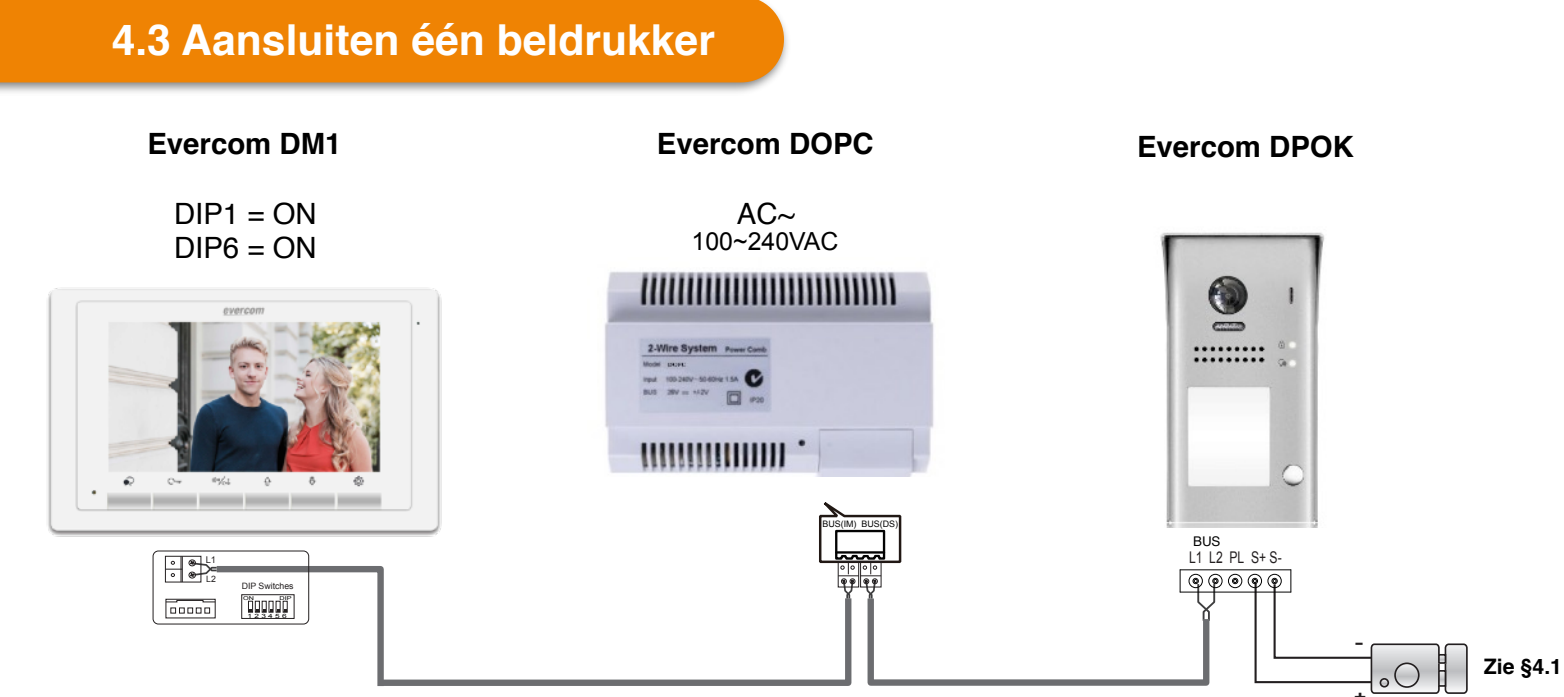

### 4.4 DIP-Switch instellingen

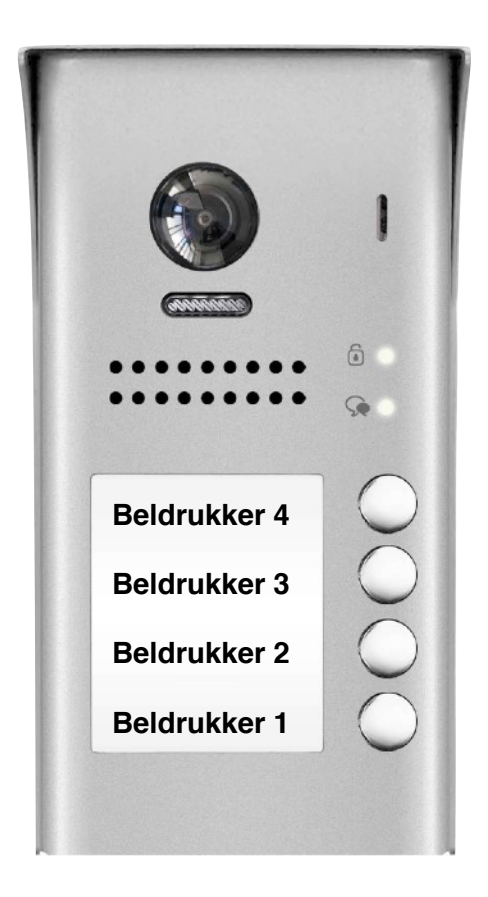

| Let op:                                                              |                                                                                                    |  |  |  |  |  |
|----------------------------------------------------------------------|----------------------------------------------------------------------------------------------------|--|--|--|--|--|
| 1* De laatste monitor welke u aansluit<br>dient DIP6 op ON te staan. |                                                                                                    |  |  |  |  |  |
| 2                                                                    | Een extra 'slave' monitor aansluiten in een woning/<br>appartement? Gebruik dan dezelfde DIP-switches<br>instellingen. |  |  |  |  |  |

| Beldrukker   | DIP-Switch monitor DM1* |  |
|--------------|-------------------------|--|
| Beldrukker 4 | DIP3 = ON               |  |
| Beldrukker 3 | DIP1 = ON<br>DIP2 = ON  |  |
| Beldrukker 2 | DIP2 = ON               |  |
| Beldrukker 1 | DIP1 = ON               |  |

#### 4.5 Aansluiten +1 monitoren

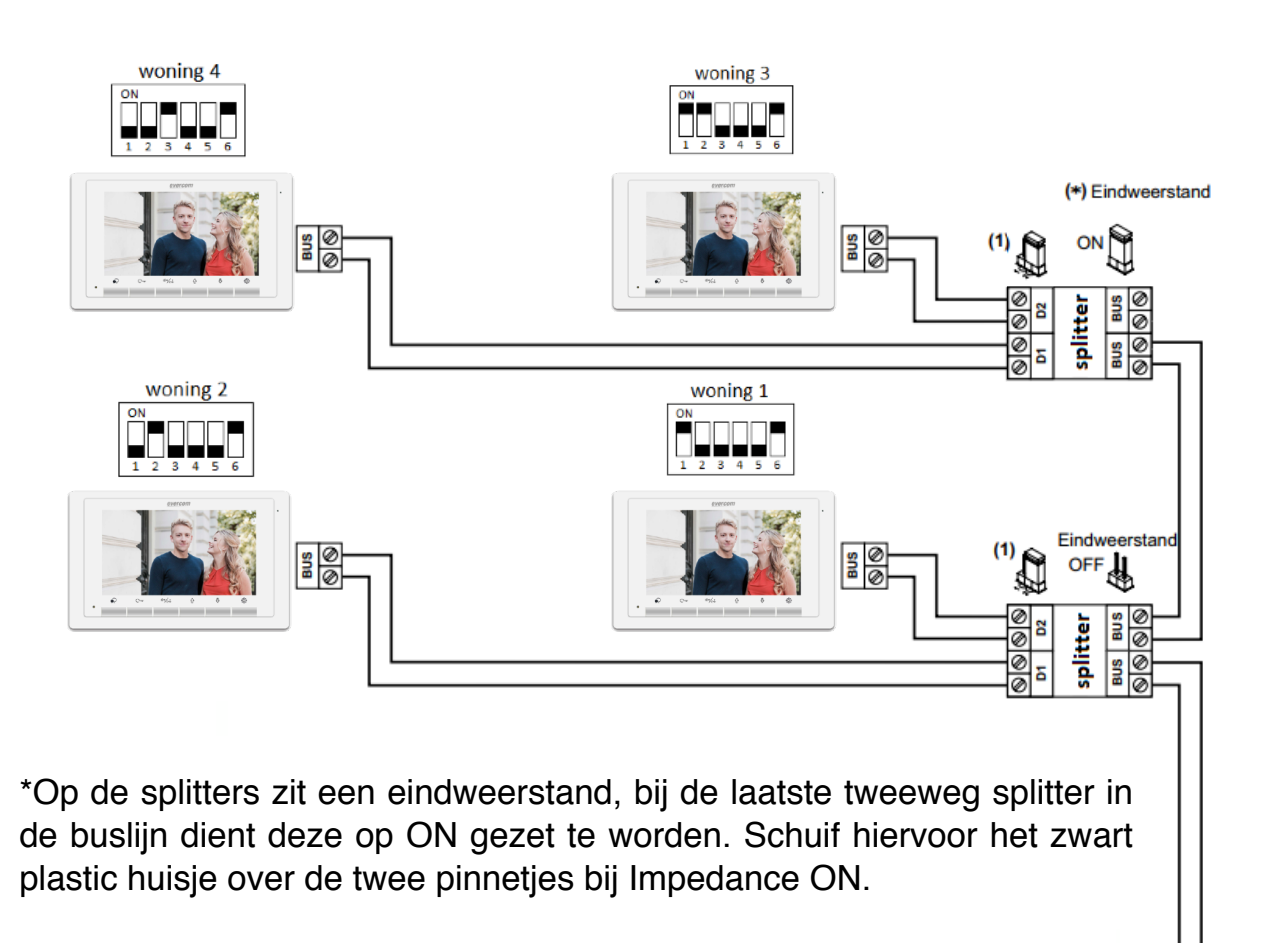

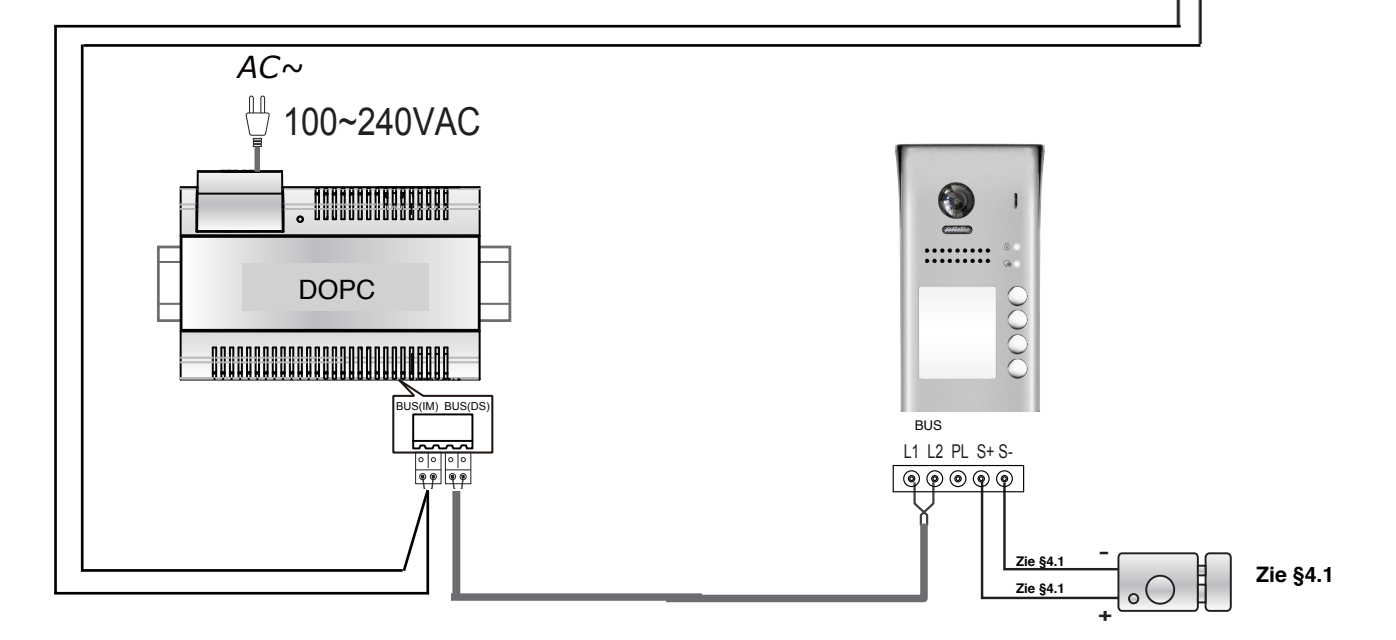

### 5. Overige informatie

Evercom DPOK + DM1 - 1 tot 4 beldrukkers

#### 5.1 Waarschuwingen

- Maak het apparaat schoon met een zachte katoenen doek, gebruik geen organische of chemisch schoonmaakmiddel. Gebruik indien nodig een beetje water of verdund zeepwater om het stof schoon te maken.
- Het toestel is weerbestendig. Spuit echter niet met hoge druk water op de buitenpost. Te veel vocht kan problemen met het apparaat veroorzaken.
- U dient de juiste adapter gebruiken welke wordt geleverd door de fabrikant of is goedgekeurd door de fabrikant.
- Let op de stroomvoorziening binnen de producten, verwijs de service alleen aan een getraind en kwalificeerde professional.

#### **5.2 Specificaties**

| Specificaties                              |                                                                                       |  |  |  |  |  |
|--------------------------------------------|---------------------------------------------------------------------------------------|--|--|--|--|--|
| Voeding                                    | DC 24V                                                                                |  |  |  |  |  |
| Stroom gebruik                             | Standby: 0,8W<br>In werking: 3W                                                       |  |  |  |  |  |
| Camera                                     | Kleurencamera CMOS<br>2.0 Mega Pixel<br>1/2.7 inch Fisheye camera<br>170 graden breed |  |  |  |  |  |
| Deuropener stroom toevoer - intern gevoeld | 12Vdc, 280mA                                                                          |  |  |  |  |  |
| Bevestiging                                | Opbouw                                                                                |  |  |  |  |  |
| Temperatuur                                | -20°C tot +55°C                                                                       |  |  |  |  |  |
| Bescherming                                | IP54                                                                                  |  |  |  |  |  |
| Bedrading                                  | 2-draads, non-polarity                                                                |  |  |  |  |  |
| Afmetingen DPOK (BHD)                      | 90 X 176 X 27 in mm                                                                   |  |  |  |  |  |
| Afmetingen DM1 (BHD)                       | 220 X 140 X 17,5 in mm                                                                |  |  |  |  |  |

### 5.3 Kabelgebruik

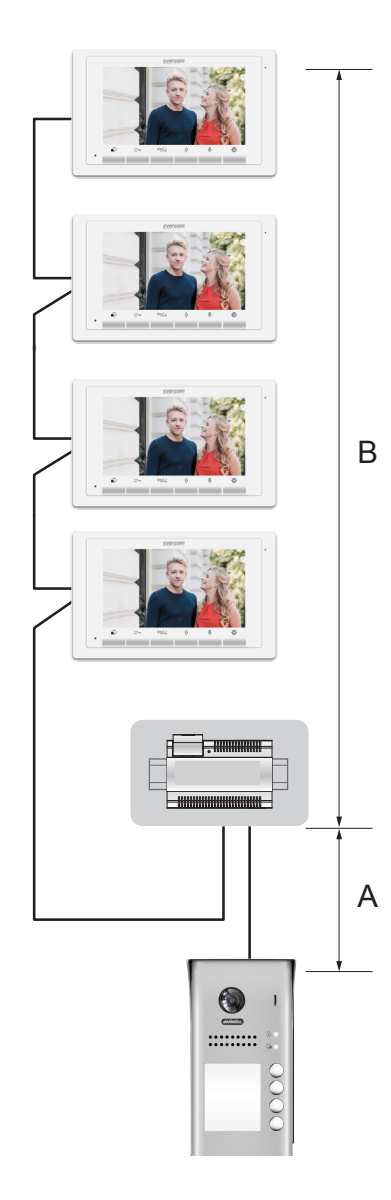

| Afstanden bij type kabel (meter) |    |         |          |  |  |  |
|----------------------------------|----|---------|----------|--|--|--|
| Kabel                            | Α  | B ≦2 IM | B ≦16 IM |  |  |  |
| Tweedraads 2x0,75mm <sup>2</sup> | 60 | 100     | 40       |  |  |  |
| Tweedraads 2x1mm <sup>2</sup>    | 80 | 120     | 60       |  |  |  |